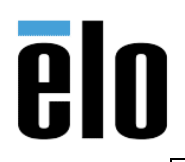

| ESY22i2 BIOS UPDATE | TB000036 | REV. B |
|---------------------|----------|--------|
|                     |          |        |

## **Executive Summary**

Some ESY22i2 units running Windows 10 have presented random disconnecting issues when use the Wi-Fi interface and only thru a full reboot or manual re-connection is able to reconnect to the Wi-Fi service. The solution to correct this behavior is to upgrade the BIOS and the NIC driver (TB000046) of those units.

This is the procedure to upgrade the BIOS on a ESY22i2.

## **Tools Needed:**

The following material will be required

- USB Thumb Drive
- BIOS Update File(s) Package: <u>https://tinyurl.com/i2-BIOS-Update-V121</u>

## Action:

Follow the service procedure steps to update system BIOS

## Service Procedure:

- 1. Power on the device.
  - a. Press power button on back of unit.
  - b. As system is booting up, press the *DEL* on a connected keyboard to enter the BIOS. (Alternatively, you can touch the *SETUP* icon in the upper right corner of the screen to enter BIOS).

| BIOS SETUP UTILITY  |            |           |          |            |                       |
|---------------------|------------|-----------|----------|------------|-----------------------|
| Hain Advanced       | PCIPnP B   | oot Se    | ecurity  | Chipset    | Exit                  |
| System Overview     |            |           |          | Use        | (ENTER), (TAB)        |
| AMIBIOS             |            |           |          | sele       | ct a field.           |
| Build Date:08/29/08 | )<br>      |           |          | Use        | [+] or [-] to         |
| ID :1AEGH004        | ł          |           |          | conf       | igure system Time     |
| Processor           |            |           |          |            |                       |
| Genuine Intel(R) CH | U          | 6 0000 6  | 2.67GHz  |            |                       |
| Count :1            |            |           |          |            |                       |
| System Memory       |            |           |          |            | Select Screen         |
| Size :2040MB        |            |           |          | 11         | Select Iten           |
| System Time         |            | [05:58:10 | 93       | Tab        | Select Field          |
| System Date         |            | [Tue 10/0 | 97/2008] | F1         | General Help          |
|                     |            |           |          | F10<br>ESC | Save and Exit<br>Exit |
|                     |            |           |          |            |                       |
| u02.61 (0           | Commight 1 | 985-2006  | American | Megatren   | ds. Inc.              |

Elo Touch Solutions, Inc. | 670 N. McCarthy Blvd, Milpitas, CA 95035 | 1-800-557-1458 | elotech@elotouch.com ©Copyright 2019 Elo Touch Solutions, Inc. Confidential & Proprietary, Subject to NDA.

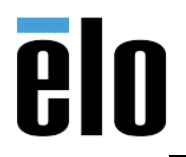

| ESY22i2 BIOS UPDATE | TB000036 | REV. B |
|---------------------|----------|--------|
| ESTZZIZ DIUS UPDATE | 1000030  | REV.   |

- 2. Enable TXE Setting.
  - a. Navigate to menu option: Advanced -> Security -> Configuration -> TXE HMRFPO
  - b. "Enable" the setting.

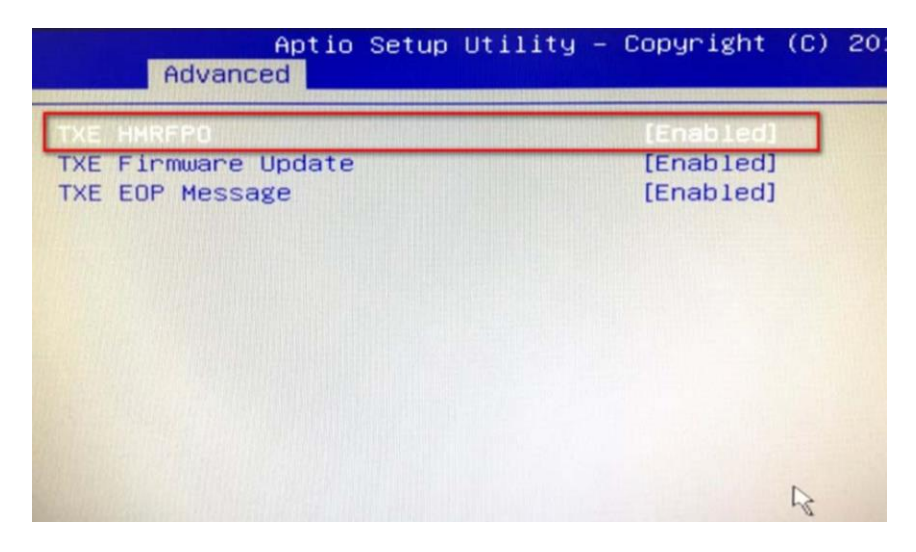

- 3. Save the BIOS changes.
  - a. Navigate to menu option: Save & Exit -> Save Changes and Exit
  - b. "Yes" to commit the changes

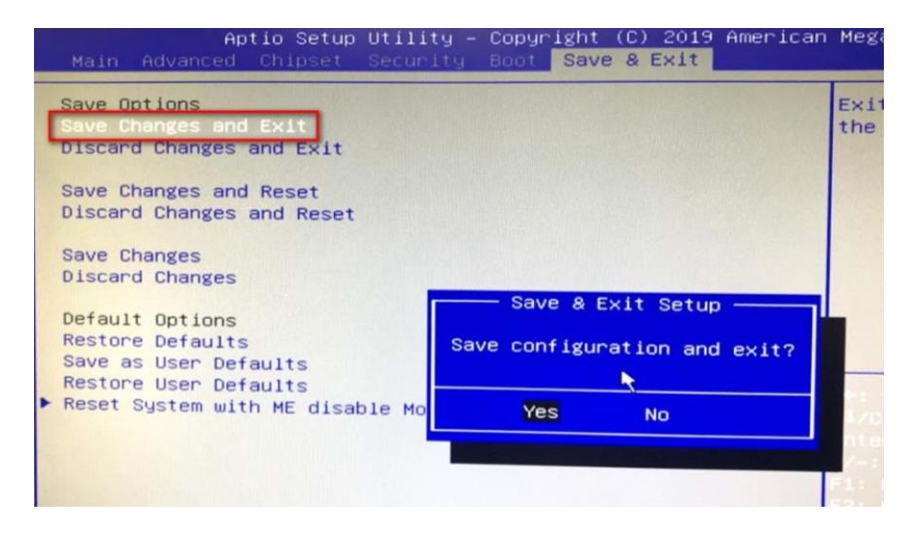

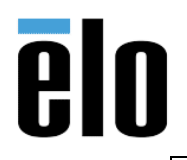

| ESY22i2 BIOS UPDATE |
|---------------------|
|---------------------|

- 4. Upgrade the BIOS
  - a. Boot into the Operating System
  - b. Navigate to provided BIOS upgrade file(s)
  - c. Double-click the file: "DMS-SA25\_V121"

| 4 |                                  |                    |                     |          |  |
|---|----------------------------------|--------------------|---------------------|----------|--|
|   | Name A                           | Date modified      | Туре                | Size     |  |
|   | AFUWINGUL64                      | 4/28/2017 6-00 PM  | Application         | 953 KB   |  |
|   | AFUPMANISA                       | 4/28/2017 6:10 PM  | Application         | 582 83   |  |
|   | AMI_Aptio_5.x_AFU_Uree_Guide_NDA | 4/28/2017 2:14 PM  | Chrome HTML Do      | 1,175 KB |  |
|   | amifide/64.sys                   | 3/30/2017 12:05 AM | System file         | 1918     |  |
|   | DMS-SA25_VI21                    | 3/14/2019 2:50 PM  | Windows Batch File  | D 188    |  |
| 1 | Idrudil32e.dli                   | 6/21/2018 2:28 PM  | Application extens  | 74 1539  |  |
|   | Prrudil32e.dll                   | 6/21/2018 2-28 PM  | Application externs | 123 838  |  |
|   | readme                           | 4/28/2017 11:05 AM | Text Document       | 548      |  |
|   | SA250000F60V121.bim              | 3/14/2019 2-46 PM  | BIN File            |          |  |
|   | 🎮 setting                        | 3/31/2017 11:04 PM | PNG image           |          |  |

d. Allow the process to run. When the update is successful the system will prompt to reboot. Allow to system to fully process update

| CNMindowrlaysteen)70cmd ere                                                                                                    |  |
|----------------------------------------------------------------------------------------------------|--|
|                                                                                                    |  |
| CAUSO CAUsen Lobby Guard Desktop \AFUOS\AFUMIN:64EXE                                                                                                    |  |
| AMI Firmware Update Utility v5.09.02.1384<br>Copyright (C)2017 American Megatrends Inc. All Rights Reserved.<br>Reading flash                                                                                                    |  |
| - Check RomLayout Ok.<br>Erasing Boot Block done<br>Updating Boot Block done<br>Verifying Boot Block done<br>Erasing Main Block done<br>Updating Main Block done<br>Verifying Main Block done<br>Erasing NeAM Block dane<br>Erasing NeAM Block danees:Ceee (93%) |  |
| Lupdating NVRAM Block 0x00014000 (324)<br>D                                                                                                    |  |
|                                                                                                    |  |
| TRANSCENC                                                                                                    |  |

Elo Touch Solutions, Inc. | 670 N. McCarthy Blvd, Milpitas, CA 95035 | 1-800-557-1458 | elotech@elotouch.com ©Copyright 2019 Elo Touch Solutions, Inc. Confidential & Proprietary, Subject to NDA.

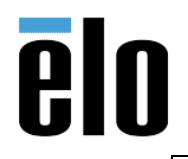

| ESY22i2 BIOS UPDATE TB000 | 036 | REV. B |
|---------------------------|-----|--------|
|---------------------------|-----|--------|

- 5. Verify BIOS Update.
  - a. After the DEVICE restarts press "*Delete*" on the Keyboard
  - b. Menu option "Main"
  - c. Verify the BIOS "Project Version" SA250000F60V121

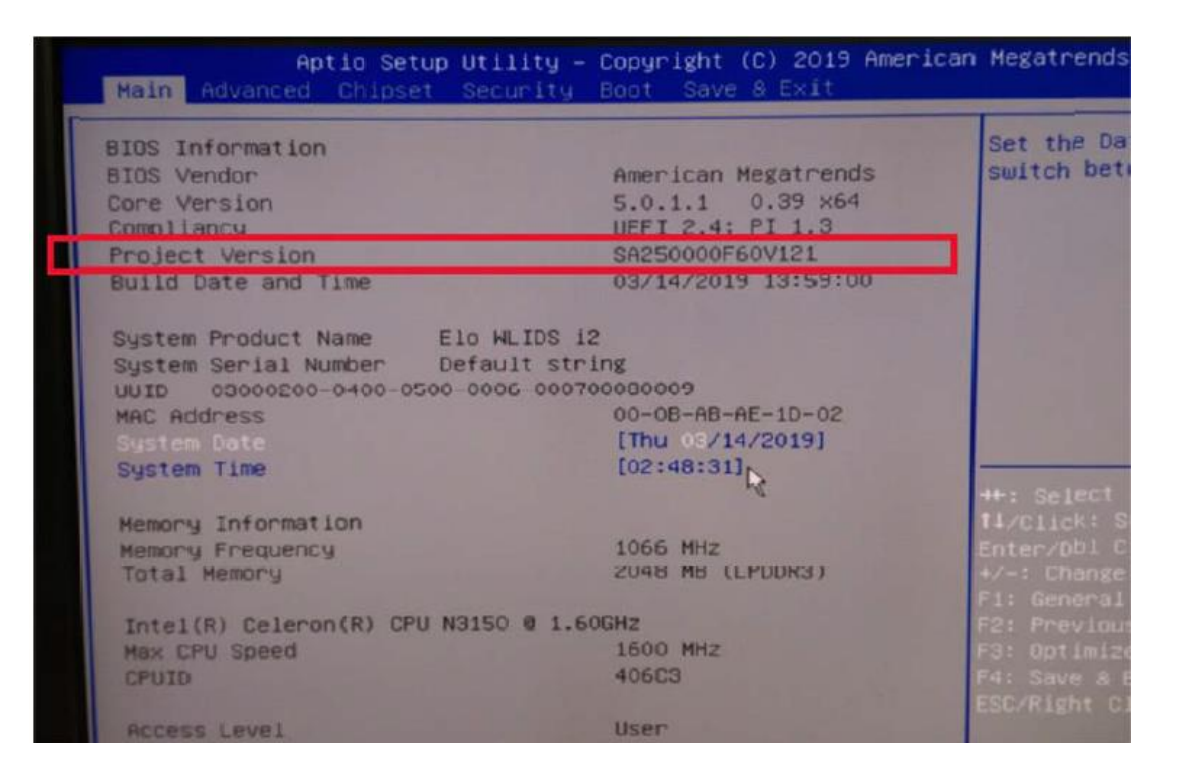

| Operation   | Description | Time    |
|-------------|-------------|---------|
| BIOS Update | Utilize F/W | 0.5 hr. |